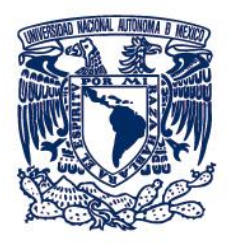

# Revisor

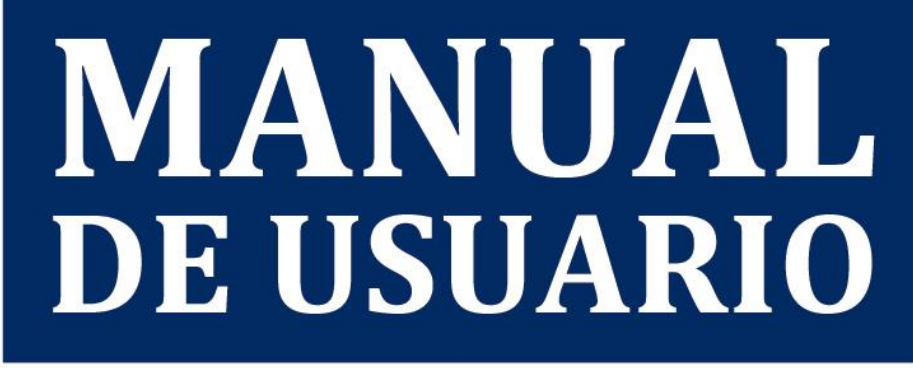

Sistema de evaluación

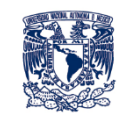

# **CONTENIDO**

| DII | RECTOR | 10     |                                               | 3  |
|-----|--------|--------|-----------------------------------------------|----|
| Pr  | ESENTA | CIÓN.  |                                               | 4  |
| 1.  | Desc   | CRIPCI | IÓN GENERAL                                   | 5  |
|     | 1.1.   | Map    | pa de módulos                                 | 5  |
|     | 1.2.   | Flujo  | o de operación                                | 6  |
|     | 1.3.   | Des    | cripción general de las pantallas             | 6  |
| 2.  | FUN    | CIONA  | AMIENTO Y OPERACIÓN DEL SISTEMA DE EVALUACIÓN | 8  |
|     | 2.1.   | Aute   | enticación del sistema                        | 8  |
|     | 2.1.   | 1.     | Iniciar sesión                                | 8  |
|     | 2.1.   | 2.     | Cierre de sesión                              | 9  |
|     | 2.2.   | Seg    | uimiento de programas                         | 10 |
|     | 2.3.   | Ban    | deja de seguimiento                           | 13 |
|     | 2.2.   | 1.     | Modificar                                     | 15 |
|     | 2.2.   | 2.     | Imprimir reporte                              | 16 |
|     | 2.2.   | 3.     | Observaciones adicionales                     | 17 |
|     | 2.4.   | Refe   | erencias                                      | 19 |

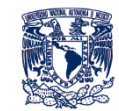

#### DIRECTORIO

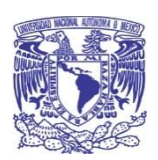

Dr. Enrique Luis Graue Wiechers **RECTOR** 

Dra. Patricia Dolores Dávila Aranda SECRETARÍA DE DESARROLLO INSTITUCIONAL

Dr. Héctor Benítez Pérez DIRECTOR GENERAL DE CÓMPUTO Y DE TECNOLOGÍAS DE INFORMACIÓN Y COMUNICACIÓN

Dra. Ana Yuri Ramírez Molina DIRECTORA DE COLABORACIÓN Y VINCULACIÓN

M.T.I.A. Hugo Alonso Reyes Herrera SUBDIRECTOR DE SISTEMAS INTEGRADOS

#### ACTUALIZACIÓN 2023

M.A. Susana Laura Corona Correa L.I. Hugo Germán Cuellar Martínez Alberto González Guizar José Othoniel Chamú Arias

#### DISEÑO GRÁFICO

Lic. Edgar Vargas Zermeño

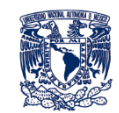

## Presentación

El presente documento es un manual de usuario que tiene la finalidad de apoyar a los revisores de los programas de Estudios Técnicos Especializados en el uso de la aplicación para la evaluación en las actividades que el sistema les permite realizar. En el manual se describe el funcionamiento de cada módulo, además de contener avisos e información relevante para el revisor.

La actualización de los planes y programas de estudio es muy importante para la UNAM y su comunidad, para mantener la formación de los alumnos vigente e innovadora. Esta revisión se realiza de acuerdo con el Marco Institucional de Docencia de la UNAM, el cual en su artículo 20 se expresa que "Es necesario que los consejos técnicos cada seis años realicen el diagnóstico de los planes de estudio de su competencia, con el fin de identificar las necesidades de modificación parcial o total de los mismos o de la creación de nuevos planes de estudio. La evaluación general, y las propuestas de modificación o de creación de planes de estudio, serán sancionadas por los consejos académicos del área que corresponda. La creación de planes de estudio, además requerirá de la aprobación, en lo general, del pleno del Consejo Universitario. Para ello habrán de considerarse los resultados de la evaluación de los mismos, las modificaciones que han tenido, así como las propuestas de modificación en el caso de que las haya. Preferentemente los planes de estudio no deberán modificarse en lo sustancial, hasta después de un año de que haya egresado la primera generación de alumnos que los cursó".

Adicionalmente en el Título Octavo del Estatuto General de la UNAM, relativo a los Consejos Académicos de Área, el Consejo Académico del Bachillerato y el Consejo de Difusión Cultural. En el artículo 104 se establece que entre las funciones de los Consejos Académicos de Área se encuentra la de Revisar y, en su caso, aprobar la creación de planes y programas de estudio ya establecidos en una o más entidades académicas de la Universidad, así como la modificación de planes vigentes o su adecuación, la modificación de programas de posgrado y la creación de campos de conocimiento en los programas de posgrado existentes. Asimismo, la cancelación de planes y programas de estudio en concordancia con los ordenamientos correspondientes; su constante actualización, de acuerdo con los lineamientos y criterios de la Comisión de Trabajo Académico del Consejo Universitario.

De mismo modo, considerando el Reglamento General de Estudios Universitarios en el artículo 6 Los planes de estudios y sus modificaciones deberán ser aprobados por el consejo técnico respectivo, el comité académico del programa de posgrado que corresponda, el o los consejos académicos a los que pertenezca y, en su caso, por el pleno del Consejo Universitario de conformidad con lo previsto en el Reglamento General para la Presentación, Aprobación y Modificación de Planes de Estudio.

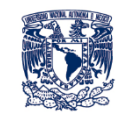

# **1. DESCRIPCIÓN GENERAL**

# 1.1. Mapa de módulos

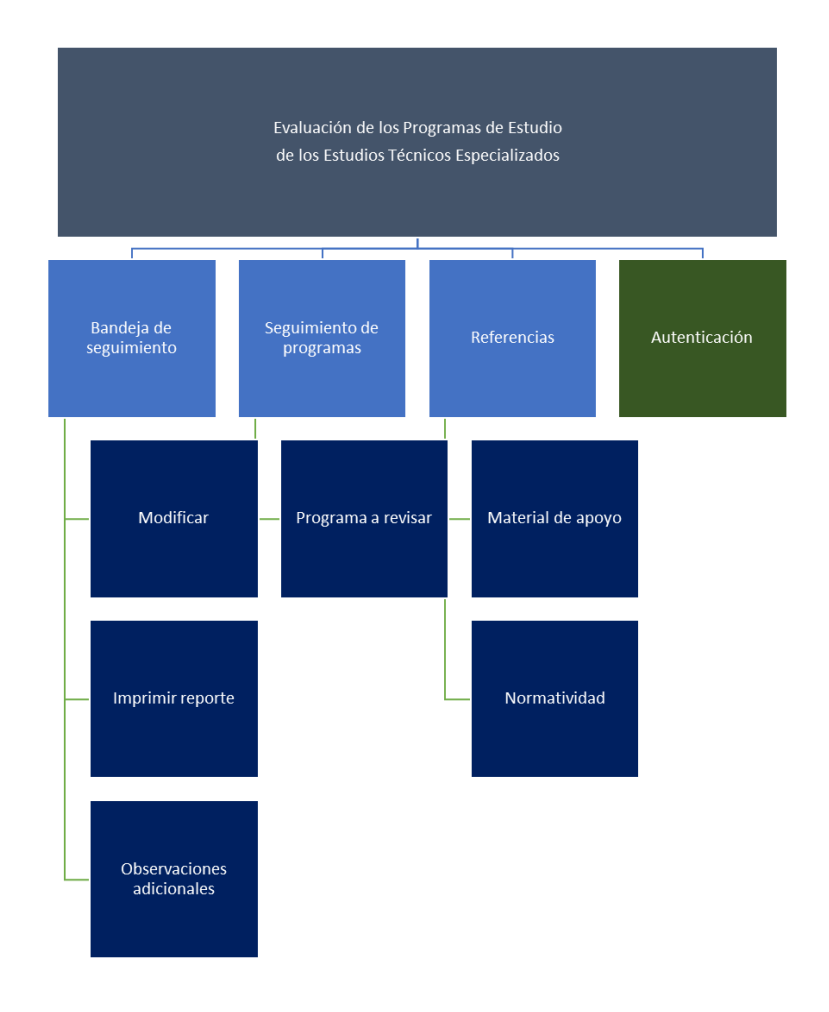

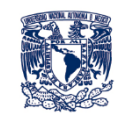

# **1.2. Flujo de operación**

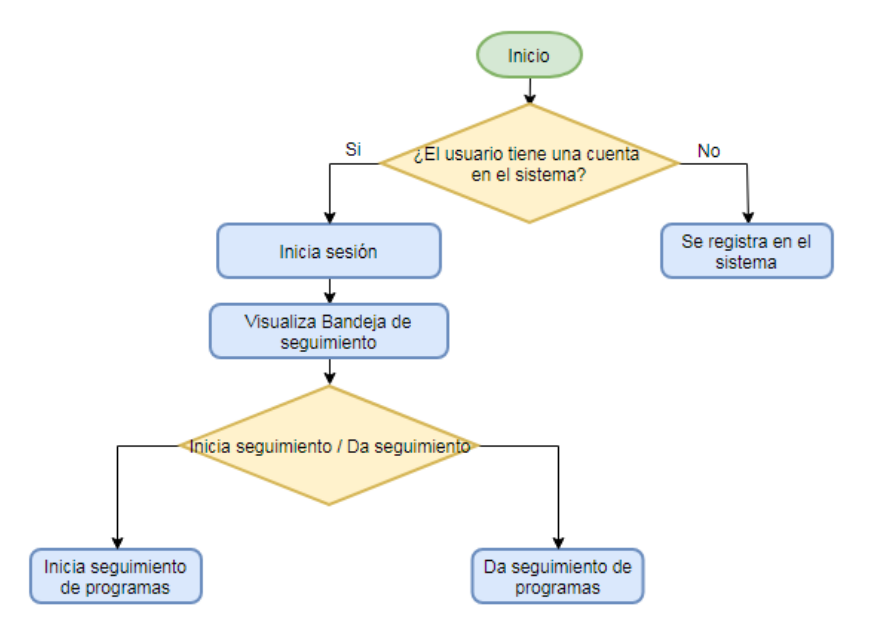

## **1.3.** Descripción general de las pantallas

La pantalla principal está compuesta de los siguientes elementos:

- A) Encabezado. Presenta la identidad del sistema, su nombre, así como los logotipos de la ENP. Además, se presenta un vínculo en el logotipo de la UNAM que redirige a su página principal.
- B) Menú del sistema. Presenta las opciones que puede realizar el usuario.
- **C)** Información del usuario. Muestra la información del usuario que se encuentra en sesión, así como su perfil. Adicionalmente permite cerrar la sesión.
- D) Sección de información. En esta área se despliega la información principal del módulo seleccionado en el menú, esta pantalla puede requerir la captura de información o ser únicamente informativa, cuenta con distintos elementos que permiten la captura y/o consulta de información, entre otros.
- E) Pie. Elemento informativo prevaleciente en todas las páginas del sistema.

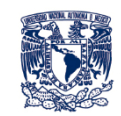

|                       | banoga d                                                                | e seguimento e estudios releven                        |                                        |        |          |
|-----------------------|-------------------------------------------------------------------------|--------------------------------------------------------|----------------------------------------|--------|----------|
|                       |                                                                         | Bandeja de Seguimiento                                 | -                                      |        |          |
| seguimientos          | finalizados aparecerán sombreados de color azul.                        |                                                        |                                        |        |          |
| Entidad               | Tipo de revisión                                                        | ♦ Estudio ♦                                            | Revisor                                | Buscar | Acciones |
| NP                    | Asignatura y/o módulo del programa del Estudio Técnico<br>Especializado | APLICACIONES DE USO GENERAL                            | srevisor uno srevisor ap srevisor apat | 2023   | /        |
| NP                    | Finalidad del Estudio Técnico Especializado                             | APLICACIONES DE USO GENERAL                            | srevisor uno srevisor ap srevisor apat | 2023   | / 🔺 🗉    |
| NP                    | Generalidades del Estudio Técnico Especializado                         | Técnico Especializado en Agencia de Viajes y Hotelería | srevisor uno srevisor ap srevisor apat | 2023   | / 🔤      |
|                       | Asignatura y/o módulo del programa del Estudio Técnico                  | SOLUCIÓN DE PROBLEMAS Y TÊCS. DE PROG.                 | srevisor uno srevisor ap srevisor apat | 2023   | / 🔺 🗉    |
| NP                    | Especializado                                                           |                                                        |                                        |        |          |
| NP<br>trando registro | especializado                                                           |                                                        |                                        |        |          |

Figura 1. Página principal – Bandeja de seguimiento

Las acciones que se pueden realizar en el menú se describen en la siguiente tabla:

| Menú                      | Descripción                                                                                                    |
|---------------------------|----------------------------------------------------------------------------------------------------|
| Bandeja de<br>seguimiento | Presenta la Bandeja de seguimiento, la cual presenta las revisiones que se encuentran en curso, o bien, las finalizadas. |
| Seguimiento de programas  | Permite registrar el seguimiento del o los programa de estudio asignados al revisor.                                     |
| Referencias               | Contiene acceso a documentos de referencia útiles para realizar la revisión del programa.                                |

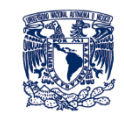

# 2. FUNCIONAMIENTO Y OPERACIÓN DEL SISTEMA DE EVALUACIÓN

## 2.1. Autenticación del sistema

#### 2.1.1. Iniciar sesión

- 1. Ingrese la información que solicita el sistema:
- 2. Haga clic en el botón [Iniciar sesión].

| D NACIONAL<br>DE MÉXICO | Evaluación de los Programas de Estudio<br>de los Estudios Técnicos Especializados                                                                                                    |
|-------------------------|----------------------------------------------------------------------------------------------------|
|                         |                                                                                                    |
|                         | Usuario<br>Contraseña<br>Iniciar sesión                                                                                                    |
|                         | Sitio elaborado por DGTIC, UNAM<br>Circuito Exterior, Ciudad Universitaria, Coyoacán, C.P. 94510, Ciudad de México,<br>Hecho en México, todos los derechos reservados. UNAM 2016-2023. |
|                         | Figura 2. Pantalla de acceso al sistema                                                                                                    |
| AVISO                   | En caso de que ocurra algún problema con la autenticación,<br>el sistema le notifica con el mensaje correspondiente.                                                                   |
| P                       | Si la autenticación fue exitosa el sistema muestra la página principal con las opciones del menú.                                                                                      |

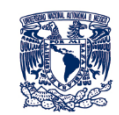

## 2.1.2. Cierre de sesión

- 1. Haga clic en el icono que se encuentra del lado derecho del menú para terminar la sesión actual.
- 2. El sistema muestra una ventana emergente, con los datos del perfil del usuario que se encuentra en sesión, haga clic en el botón [Cerrar Sesión] para finalizar la sesión activa.

| Perfil                                                                   | × |
|--------------------------------------------------------------------------|---|
| Administrador<br>Horacio Del Bosque y Cornejo Morales<br>prueba1@unam.mx |   |
| 😃 Cerrar Sesión                                                          |   |

Figura 3. Ventana de cierre de sesión

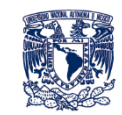

# 2.2. Seguimiento de programas

Para comenzar la revisión de un programa de estudio realice los siguientes pasos:

1. Haga clic en el menú Seguimiento de programas.

El sistema presenta el formulario para seleccionar un programa de estudio a revisar.

| UNIVERSIDAD NACIONAL<br>AUTONOMA DE MEXICO<br>UNAM         | Evaluación de los Programas de Estudio<br>de los Estudios Técnicos Especializados              | OS<br>OS |
|------------------------------------------------------------|------------------------------------------------------------------------------------------------|----------|
|                                                            | Bandeja de seguimiento Seguimiento de estudios Referencias 🧕                                   | ios      |
|                                                            |                                                                                                |          |
|                                                            | Seguimiento de estudios de la UNAM                                                             |          |
| Los datos marcados con asterisco rojo (*) son obligatorios |                                                                                                |          |
|                                                            | * Tipo de revisión: O Asignatura y/o módulo del programa del Estudio Técnico Especializado     |          |
|                                                            | Finalidad del Estudio Técnico Especializado     Ospecalizado del Estudio Técnico Especializado |          |
| * Entidad al que pertenece                                 | el proyecto Selecciona una opción                                                              |          |

Iniciar revisión Figura 4. Seguimiento de Programas de Estudio de la UNAM

Cancelar

- 2. Ingrese la información que solicita el sistema.
- 3. Haga clic en el botón [Iniciar revisión].

El sistema presenta el formulario para realizar la revisión.

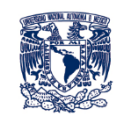

| Evaluaciones                                               | × +                                                                                                    |                                                                                              |                                                                    | ~ - Ø ×         |
|------------------------------------------------------------|----------------------------------------------------------------------------------------------------|----------------------------------------------------------------------------------------------|--------------------------------------------------------------------|-----------------|
| $\leftrightarrow$ $\rightarrow$ C $\blacktriangle$ No segu | o   enpete.unam.mx/evaluaciones/evaluar/1                                                                                                    |                                                                                              |                                                                    | @ ☆ ☞ ★ ± □ � : |
|                                                            | UNIVERSIDAD NACIONAL<br>AUTONOMA DE MEXICO                                                                                                    | Evaluación de los Programas de Estudio<br>de los Estudios Técnicos Especializados            |                                                                    |                 |
|                                                            |                                                                                                    | Bandeja de seguimiento Seguimiento de estudios Referencias 👤                                 | EPECALENDOS                                                        |                 |
|                                                            |                                                                                                    |                                                                                              | 300                                                                |                 |
|                                                            | Revisor: srevisor uno srevisor ap srevisor apat                                                                                                    |                                                                                              |                                                                    |                 |
|                                                            | Tipo: Individual Entidad: ENP Estudio: APLICACIONES DE                                                                                                    | USO GENERAL                                                                                  |                                                                    |                 |
|                                                            |                                                                                                    | Estudio                                                                                      |                                                                    |                 |
|                                                            |                                                                                                    |                                                                                              |                                                                    |                 |
|                                                            | 1. Introducción 2. Objetivos de las unidades                                                                                                    | 3. Contenido de las unidades / 4. Programas de estudio / 5. Estrategias didáctica            | as 6. Evaluación del aprendizaje 7. Fuentes de consu               | lta             |
|                                                            | tematicas                                                                                                    | ternaucas                                                                                    |                                                                    |                 |
|                                                            | Introducción<br>Descripción RGPAMPE, Arts. 6, 7, 9 inciso a, y Art. 15, Núme<br>duración del curso y el pertil profesional                                                                      | ros IX y XIV. Características generales del programa de estudios técnicos especializados, su | u enfoque, los aspecios relevantes del contenido, la forma de trat | najo, la        |
|                                                            | 1.1 La asignatura, módulo o unidad es pertinente para el logro d<br>e Totalmente en desacuerdo O En desacuerdo O De acuerdo O<br>Justifique su respuesta (Minimo 20 caracteres)                 | i los propósitos del programa del técnico especializado<br>) Totalmente de acuerdo           |                                                                    |                 |
|                                                            | B / U 章 章 章 章                                                                                                    |                                                                                              |                                                                    |                 |
|                                                            | 1.2 Las actividades prácticas propuestas favorecen el desarrollo<br>● Totamente en desacuerdo ○ En desacuerdo ○ De acuerdo ○<br>Jussifique su respuesta (Minimo 20 caracteres)<br>B / U 등 등 권 응 | de habilidades para responder a las demandas del campo laboral<br>) Totalmente de acuerdo    |                                                                    |                 |

Figura 5. Formulario para el seguimiento de Programas de Estudio de la UNAM

La estructura del formulario para revisar el programa es la siguiente:

A. Datos de la revisión. Presenta el nombre del revisor, su tipo, la entidad del programa que está

revisando y la carrera.

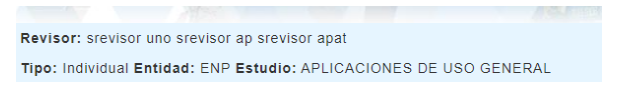

B. Apartados. Se muestran los elementos a evaluar del programa.

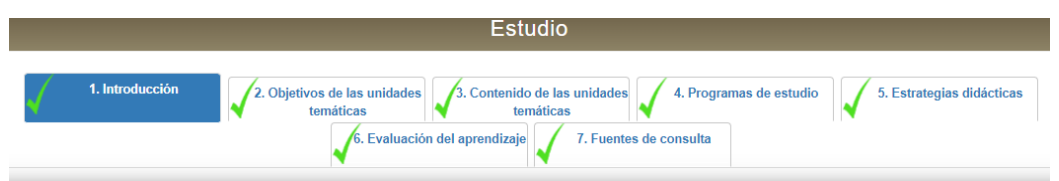

C. Preguntas. Sección que contiene las preguntas necesarias para evaluar el programa.

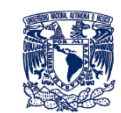

| 1.1 La asignatura, módulo o unidad es pertinente para el logro de los propósitos del programa del técnico especializado                                                                                                    |  |
|----------------------------------------------------------------------------------------------------|--|
| ● Totalmente en desacuerdo ○ En desacuerdo ○ De acuerdo ○ Totalmente de acuerdo                                                                                                    |  |
| ustifique su respuesta (Minimo 20 caracteres)                                                                                                    |  |
| 3 / 业 美 幸 君 重                                                                                                    |  |
|                                                                                                    |  |
| 1.2 Las actividades prácticas propuestas favorecen el desarrollo de habilidades para responder a las demandas del campo laboral                                                                                                    |  |
| Totalmente en desacuerdo ○ En desacuerdo ○ De acuerdo ○ Totalmente de acuerdo                                                                                                    |  |
| ustifique su respuesta (Minimo 20 caracteres)                                                                                                    |  |
| 3 / U III II II II II II II II II II II II                                                                                                    |  |
|                                                                                                    |  |
| <ul> <li>1.3 Las horas de propuestas para impartir la signatura o modulo son suficientes para el logro de las finalidades del programa de técnico especializado</li> <li>Totalmente en desacuerdo          <ul> <li>En desacuerdo              <ul> <li>De acuerdo                  </li></ul> </li> <li>Totalmente en desacuerdo                  <ul> <li>En desacuerdo                      <ul> <li>En desacuerdo                      <ul></ul></li></ul></li></ul></li></ul></li></ul>                                                                                                    |  |
| 1.3 Las horas de propuestas para impartir la signatura o modulo son suficientes para el logro de las finalidades del programa de técnico especializado<br>Totalmente en desacuerdo ○ En desacuerdo ○ De acuerdo ○ Totalmente de acuerdo<br>Istifique su respuesta (Minimo 20 caracteres)<br>I U E E E = =                                                                                                    |  |
| 1.3 Las horas de propuestas para impartir la signatura o modulo son suficientes para el logro de las finalidades del programa de técnico especializado<br>© Totalmente en desacuerdo ○ En desacuerdo ○ De acuerdo ○ Totalmente de acuerdo<br>ustifique su respuesta (Minimo 20 caracteres)<br>3 / U E E E = ■                                                                                                    |  |
| 1.3 Las horas de propuestas para impartir la signatura o modulo son suficientes para el logro de las finalidades del programa de técnico especializado<br>© Totalmente en desacuerdo                                                                                                    |  |
| 1.3 Las horas de propuestas para impartir la signatura o modulo son suficientes para el logro de las finalidades del programa de técnico especializado <ul> <li>Totalmente en desacuerdo</li> <li>En desacuerdo</li> <li>De acuerdo</li> <li>Totalmente de acuerdo</li> <li>Istifique su respuesta (Minimo 20 caracteres)</li> <li>I</li> <li>I</li></ul>                                                                                                    |  |
| 1.3 Las horas de propuestas para impartir la signatura o modulo son suficientes para el logro de las finalidades del programa de técnico especializado <ul> <li>Totalmente en desacuerdo</li> <li>En desacuerdo</li> <li>De acuerdo</li> <li>Totalmente de acuerdo</li> </ul> stifique su respuesta (Minimo 20 caracteres)         Image: Image: I |  |

- 4. Ingrese la información solicitada en cada una de las secciones de la revisión.
- De manera opcional puede añadir una observación por cada rubro, o bien puede añadir una observación adicional al final de cada apartado.
- 6. Si ha terminado complemente la revisión, haga clic en el botón [Finalizar] que se encuentra en el último apartado para cambiar el estado de la revisión.
- 7. En caso de no haber concluido completamente la revisión, haga clic en el botón [Guardar y salir] lo que le permitirá continuar con la revisión posteriormente sin perder la información ingresada hasta el momento.

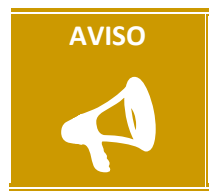

Puede continuar editando la revisión de un programa de estudio aunque haya seleccionado la opción **[Finalizar]**.

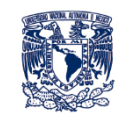

# 2.3. Bandeja de seguimiento

La Bandeja de seguimiento presenta el seguimiento de los programas de estudios realizados por los revisores. Para acceder a la bandeja realice los siguientes pasos:

1. Haga clic en el menú *Bandeja de seguimiento*.

El sistema presenta la Bandeja de seguimiento. En caso de que no existan revisiones se presenta un mensaje.

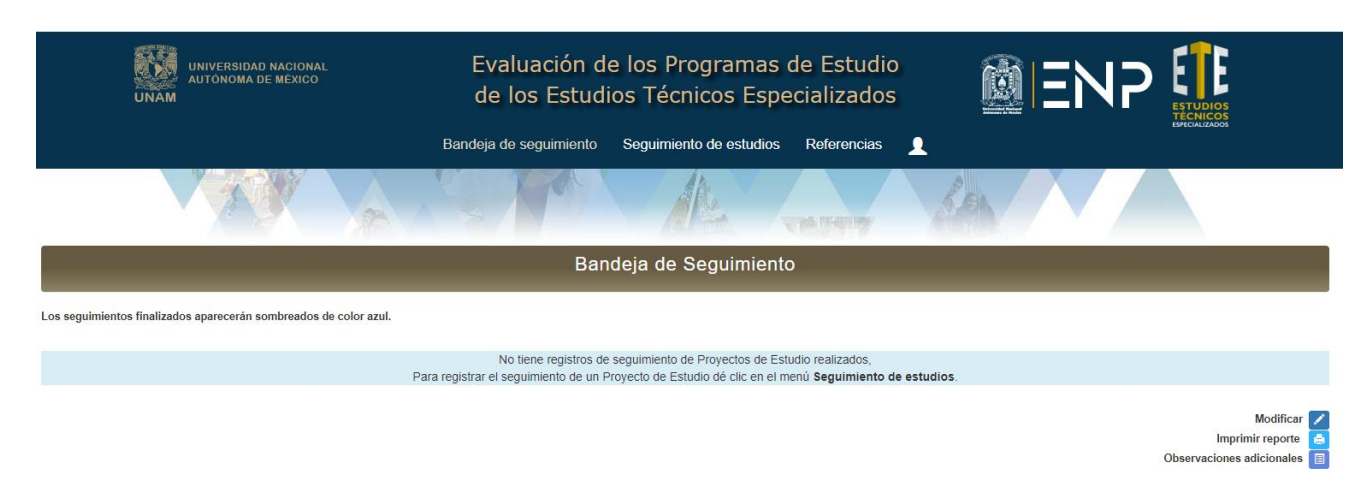

Figura 11. Bandeja de seguimiento sin procesos de revisión

Si existen revisiones, el sistema presenta la Bandeja de seguimiento con los siguientes elementos que se describen a continuación:

|                                           | UNIVERSIDAD NACIONAL<br>AUTONOMA DE MEXICO                     | Evaluación<br>de los Estu | de los Program<br>Idios Técnicos E   | nas de Estud<br>Especializado | lio<br>os          |                         | ٩Ρ      | ETUDIOS     |
|-------------------------------------------|----------------------------------------------------------------|---------------------------|--------------------------------------|-------------------------------|--------------------|-------------------------|---------|-------------|
|                                           | Bandeja c                                                      | e seguimiento Refere      | encias Reportes Us                   | suarios Estatus               | Catálogos          | 1                       |         | UNCOLIZACO) |
|                                           |                                                                | Ka                        | AL                                   | -                             | 1                  |                         | 7       |             |
|                                           |                                                                | В                         | andeja de Seguim                     | iento                         |                    |                         |         |             |
| Los seguimiente<br>Año 2023<br>Mostrar 10 | os finalizados aparecerán sombreados de color azul.<br>Filtrar |                           |                                      |                               |                    |                         | Buscar: |             |
| Entidad                                   | Tipo de revisión                                               | 0                         | Estud                                | io                            | ÷                  | Revisor                 | Año     | Acciones    |
| ENP                                       | Asignatura y/o módulo del programa del Estudio Técnio          | o Especializado AP        | LICACIONES DE USO GENE               | RAL                           | srevisor u<br>apat | no srevisor ap srevisor | 2023    |             |
| ENP                                       | Finalidad del Estudio Técnico Especializado                    | AP                        | LICACIONES DE USO GENE               | RAL                           | srevisor u<br>apat | no srevisor ap srevisor | 2023    |             |
| ENP                                       | Generalidades del Estudio Técnico Especializado                | Té                        | cnico Especializado en Agenci        | a de Viajes y Hotelería       | srevisor u<br>apat | no srevisor ap srevisor | 2023    |             |
| ENP                                       | Finalidad del Estudio Técnico Especializado                    | SI                        | STEMAS DE INTERCAMBIO                |                               | JUAN CA            | RLOS BAEZ REYES         | 2023    |             |
| ENP                                       | Finalidad del Estudio Técnico Especializado                    | 815                       | STEMAS DE ABSORCIÓN Y E              | XCRECIÓN                      | JUAN CA            | RLOS BAEZ REYES         | 2023    |             |
| ENP                                       | Asignatura y/o módulo del programa del Estudio Técnio          | o Especializado SIS<br>RE | STEMAS DE REGULACIÓN H<br>PRODUCCIÓN | ORMONAL Y                     | JUAN CA            | RLOS BAEZ REYES         | 2023    |             |
| ENP                                       | Finalidad del Estudio Técnico Especializado                    | sc                        | LUCIÓN DE PROBLEMAS Y                | TÉCS. DE PROG.                | hrevisor R         | levisor                 | 2023    |             |
|                                           |                                                                |                           |                                      |                               |                    |                         |         |             |
| ENP                                       | Generalidades del Estudio Técnico Especializado                | Té                        | cnico Especializado en Histopi       | atología                      | JUAN CA            | RLOS BAEZ REYES         | 2023    |             |

Figura 12. Bandeja de seguimiento con procesos de revisión

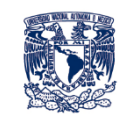

- a) Año. Permite filtrar los seguimientos registrados en un año. Por default la bandeja se encuentra filtrada por el año actual.
- **b) Mostrar [número] registros**. Permite indicar el número máximo de evaluaciones que se presentarán por página.
- c) Buscar. Permite realizar búsquedas en el texto de todas las columnas presentadas en la bandeja de seguimiento.
- d) Bandeja de seguimiento. Presenta la siguiente información:

| Columna          | Descripción                                                                                                    |
|------------------|----------------------------------------------------------------------------------------------------|
| Entidad          | Especifica la entidad a la cual corresponde el programa de estudio en revisión o que ha sido revisado.                                                                                                    |
| Tipo de revisión | Nombre del tipo de revisión que se está realizando, por ejemplo: Asignatura y/o módulo del programa del Estudio Técnico Especializado.                                                                                                    |
| Estudio          | Nombre del estudio a la que pertenece el programa de estudio.                                                                                                    |
| Revisor          | Nombre del revisor del programa de estudio.                                                                                                    |
| Año              | Indica el año al que pertenece el programa de estudio.                                                                                                    |
| Acciones         | <ul> <li>Permite realizar las siguientes acciones sobre el programa de estudio:</li> <li>Imprimir reporte. Genera un archivo PDF con la evaluación del programa de estudio.</li> <li>Observaciones adicionales. Genera un archivo PDF únicamente con las observaciones adicionales registradas en la revisión del programa de estudio.</li> </ul> |

e) Paginado. Permite ver el número de registros visualizados en el momento y el total de ellos, así como permitir saltar entre páginas mediante el paginado, en caso de existir más de una página.

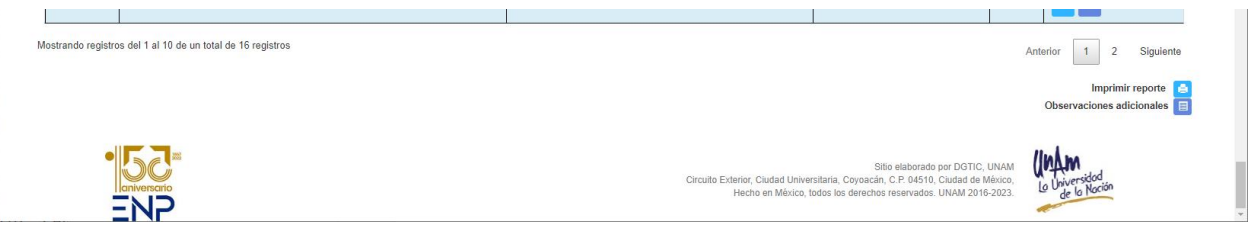

Puede ordenar la información por alguna de las columnas haciendo clic en la flecha que se encuentra del lado derecho del nombre de la columna.

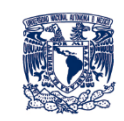

| cio - ENP                                                                                                 | x       +       x       -       -       x         M No seguro   expeteunam.mx       P       x       x <t< th=""></t<> |   |                                                        |   |                                           |         |            |  |
|----------------------------------------------------------------------------------------------------|----------------------------------------------------------------------------------------------------|---|--------------------------------------------------------|---|-------------------------------------------|---------|------------|--|
| Incio - ENP       x       +       x       -       □       ×         · · · · · · · · · · · · · · · · · · · |                                                                                                    |   |                                                        |   |                                           |         |            |  |
| Los seguimientos                                                                                          | finalizados aparecerán sombreados de color azul.                                                                                                    |   |                                                        |   |                                           |         |            |  |
| Año 2023                                                                                                  | Filtrar                                                                                                    |   |                                                        |   |                                           |         |            |  |
| Nostrar 10 🗸                                                                                              | registros                                                                                                    |   | _                                                      |   |                                           | Buscar: |            |  |
| Entidad 🔺                                                                                                 | Tipo de revisión                                                                                                    | ¢ | Estudio                                                | ÷ | Revisor                                   | Año     | Acciones   |  |
| ENP                                                                                                    | Asignatura y/o módulo del programa del Estudio Técnico Especializado                                                                                                    |   | APLICACIONES DE USO GENERAL                            |   | srevisor uno srevisor ap srevisor<br>apat | 2023    | <b>a</b>   |  |
| ENP                                                                                                    | Finalidad del Estudio Técnico Especializado                                                                                                    |   | APLICACIONES DE USO GENERAL                            |   | srevisor uno srevisor ap srevisor<br>apat | 2023    | <b>a</b> 🗉 |  |
| ENP                                                                                                    | Generalidades del Estudio Técnico Especializado                                                                                                    |   | Técnico Especializado en Agencia de Viajes y Hotelería |   | srevisor uno srevisor ap srevisor         | 2023    |            |  |

Figura 13. Ordenamiento de la Bandeja de seguimiento

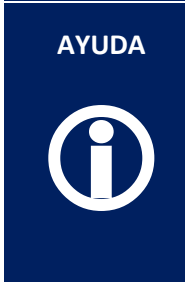

Las revisiones que ya fueron finalizadas se muestran en la bandeja de seguimiento con fondo azul.

Este cambio de color sólo indica que todos los enunciados fueron contestados, sin embargo, la aplicación permite que las respuestas y las observaciones de los enunciados puedan ser modificadas y complementadas por el revisor.

## 2.2.1. Modificar

Para continuar revisando un programa de estudio

- 1. Haga clic en el menú Bandeja de seguimiento.
- 2. Seleccione el programa que desea modificar y haga clic en botón
- 3. Ingrese la información necesaria.
- 4. Haga clic en el botón [Finalizar] o [Guardar y salir] según sea el caso.

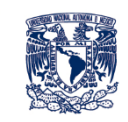

| C<br>Justifie            | A No seguro   enpete.unam.mx/evaluaciones/evaluar/1                                                                                                    |   |   |    |          |   | _ |   |
|--------------------------|----------------------------------------------------------------------------------------------------|---|---|----|----------|---|---|---|
| Justific                 |                                                                                                    | B | ☆ | 65 | <b>*</b> | Ľ |   | ŧ |
| D Z                      | que su respuesta (Mínimo 20 caracteres)                                                                                                    |   |   |    |          |   |   | 1 |
| DI                       |                                                                                                    |   |   |    |          |   |   | l |
| observ                   | vaci+ón 7.4                                                                                                    |   |   |    |          |   |   |   |
| 7.5 S                    | e incluyen referencias básicas y complementarias                                                                                                    |   |   |    |          |   |   | l |
| 🔘 То                     | talmente en desacuerdo 🔘 En desacuerdo 🔘 De acuerdo 🔘 Totalmente de acuerdo                                                                                                    |   |   |    |          |   |   | l |
| Justifie                 | que su respuesta (Mínimo 20 caracteres)                                                                                                    |   |   |    |          |   |   | I |
| B I                      |                                                                                                    |   |   |    |          |   |   | I |
| observ                   | vación 7.5                                                                                                    |   |   |    |          |   |   | l |
| 768                      | a prononan referencias impresas y electrónicas                                                                                                    |   |   |    |          |   |   | Į |
| 7.0 S                    |                                                                                                    |   |   |    |          |   |   | I |
| Justifie                 | sumence en desacerdo o en desacerdo o pelacerdo o nomineme de acerdo                                                                                                    |   |   |    |          |   |   | l |
| BI                       | V E E E E                                                                                                    |   |   |    |          |   |   | l |
| obsen                    |                                                                                                    |   |   |    |          |   |   | I |
| To<br>Justifie<br>B I    | talmente en desacuerdo O En desacuerdo O De acuerdo O Totalmente de acuerdo<br>que su respuesta (Minimo 20 caracteres)<br>및 토 중 웹 클                                                                     |   |   |    |          |   |   |   |
| observ                   | vación 7.7                                                                                                    |   |   |    |          |   |   | l |
| 7.8 Lo<br>To<br>Justific | os recursos didácticos adicionales que se proponen, en su caso, son adecuados<br>talmente en desacuerdo O En desacuerdo O De acuerdo O Totalmente de acuerdo<br>que su respuesta (Minimo 20 caracteres) |   |   |    |          |   |   |   |
| B $I$                    |                                                                                                    |   |   |    |          |   |   | l |
| observ                   | vación 7.8                                                                                                    |   |   |    |          |   |   | I |

Figura 6. Opinión del revisor

#### 2.2.2. Imprimir reporte

El sistema permite imprimir la información que se ha registrado en las revisiones de cada programa de estudio que se encuentran en la Bandeja de seguimiento.

- 1. Haga clic en el botón el programa de estudio que desee imprimir.
- En una nueva ventana se abre el documento PDF que contiene la información de la revisión que se ha realizado hasta el momento.

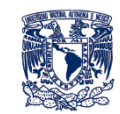

Evaluación de los Programas de Estudio de los Estudios Técnicos Especializados Seguimiento de Proyectos de Estudio

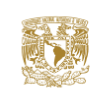

Revisor: srevisor uno srevisor ap srevisor apat Proyecto a revisar: Asignatura y/o módulo del programa del Estudio Técnico Especializado Entidad: Escuela Nacional Preparatoría Estudio: APLICACIONES DE USO GENERAL Tipo de revisión: Individual Fecha de registro: 06/03/2023 Fecha de última actualización: 06/03/2023

#### Tabla de Contenido

| 1. Introducción                        | 2 |
|----------------------------------------|---|
| 2. Objetivos de las unidades temáticas | 2 |
| 3. Contenido de las unidades temáticas | 2 |
| 4. Programas de estudio                | 3 |
| 5. Estrategias didácticas              | 4 |
| 6. Evaluación del aprendizaje          | 4 |
| 7. Fuentes de consulta                 | 5 |

Figura 7. Informe de Seguimiento de Programa de Estudio

#### **2.2.3.** Observaciones adicionales

El sistema permite imprimir las observaciones adicionales de cada programa de estudio que se encuentran en la Bandeja de seguimiento.

- 1. Haga clic en el botón del programa de estudio que desee imprimir.
- 2. En una nueva ventana se abre el documento PDF que contiene la información de las observaciones adicionales.

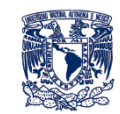

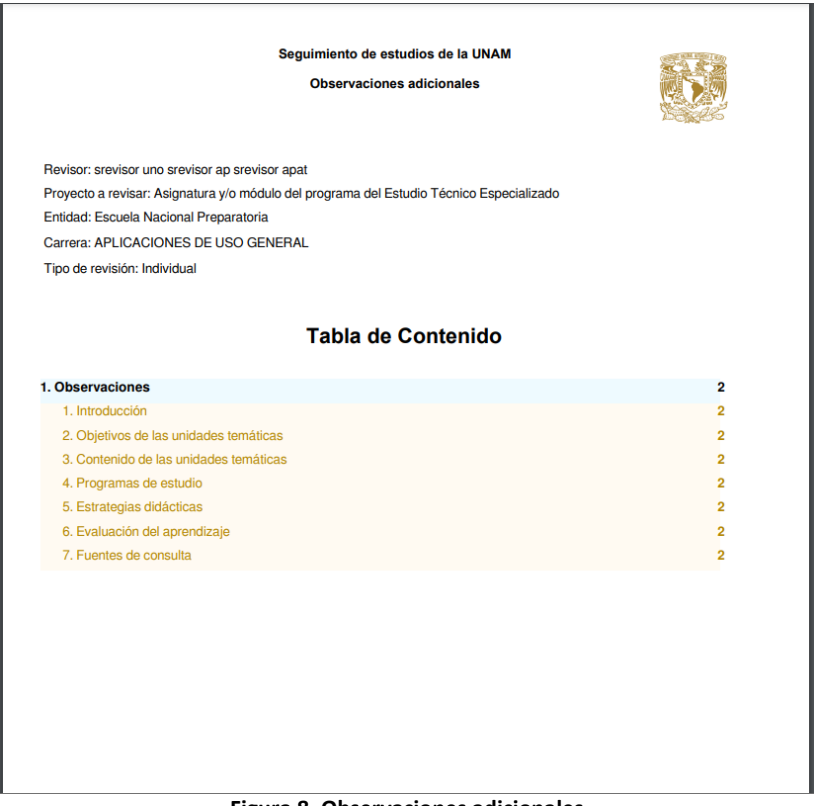

#### Figura 8. Observaciones adicionales

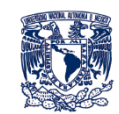

# 2.4. Referencias

El menú referencias contiene vínculos a documentos que pueden ser relevantes para el seguimiento de los programas de estudio.

1. Haga clic en el menú *Referencias -> Normatividad*.

El sistema presenta los vínculos a los documentos normativos.

| AUTONOMA DE MEXICO                                                                | de los Estudios T      | Programas de Estud<br>écnicos Especializado |             | ESTUDIOS<br>TÉCNICOS |  |  |
|-----------------------------------------------------------------------------------|------------------------|---------------------------------------------|-------------|----------------------|--|--|
| Bandeja de segu                                                                   | uimiento Referencias F | Reportes Usuarios Estatus                   | Catálogos 👤 | Childhoos            |  |  |
|                                                                                   |                        | Alta verer                                  | 5.9         |                      |  |  |
| Normatividad                                                                      |                        |                                             |             |                      |  |  |
| Reglamento General para la Presentació<br>Aprobación. Evaluación y Modificación c | ón,<br>de              |                                             |             |                      |  |  |

Figura 17. Referencias - Normatividad

2. Haga clic en el documento normativo que desee consultar.

Se abre una nueva ventana con el PDF del documento.

3. Para regresar al sistema cierra la ventana.

Haga clic en el menú *Referencias -> Material de apoyo*.

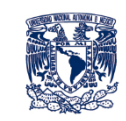

| UNIVERSIDAD NACIONAL<br>AUTÓNOMA DE MÉXICO<br>UNAM        | uación de los Programas de Es<br>os Estudios Técnicos Especializ | ados ENP                                             |  |  |  |  |  |
|-----------------------------------------------------------|------------------------------------------------------------------|------------------------------------------------------|--|--|--|--|--|
| Bandeja de seguimiento                                    | o Referencias Reportes Usuarios Esta                             | tus Catálogos 👤                                      |  |  |  |  |  |
|                                                           |                                                                  |                                                      |  |  |  |  |  |
| Material de apoyo                                         |                                                                  |                                                      |  |  |  |  |  |
|                                                           |                                                                  |                                                      |  |  |  |  |  |
| Técnico Especializado en Agencia de Viajes y<br>Hotelería | Técnico Especializado en Auxiliar Bancario                       | Técnico Especializado en Auxiliar en<br>Contabilidad |  |  |  |  |  |
|                                                           |                                                                  |                                                      |  |  |  |  |  |
| Laboratorista y Prensa                                    | Laboratorista Químico                                            | Restaurador                                          |  |  |  |  |  |
|                                                           |                                                                  |                                                      |  |  |  |  |  |
| Técnico Especializado en Auxiliar Nutriólogo              | Técnico Especializado en Computación                             | Técnico Especializado en Dibujo<br>Arquitectónico    |  |  |  |  |  |
| Técnico Especializado en Histopatología                   |                                                                  |                                                      |  |  |  |  |  |
| Figura 17. Referencias – Material de apoyo                |                                                                  |                                                      |  |  |  |  |  |